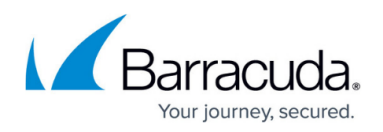

# Subscribing to Barracuda Cloud Security Guardian in Azure

#### https://campus.barracuda.com/doc/92766547/

When you are ready to stop using Barracuda Cloud Security Guardian through Azure, unsubscribe from Azure so you are no longer billed by Azure.

To unsubscribe:

- 1. Navigate to portal.azure.com and sign in.
- 2. Within your Azure portal, navigate to the Azure marketplace.

|    | ۶ م                                                                              | Gearch resources, services, and doc                                                     | :s (G+/)                              |                                                                                                    |                                     |                                  |                                         |                                                   | Ŗ |
|----|----------------------------------------------------------------------------------|-----------------------------------------------------------------------------------------|---------------------------------------|----------------------------------------------------------------------------------------------------|-------------------------------------|----------------------------------|-----------------------------------------|---------------------------------------------------|---|
|    | Azure services                                                                   |                                                                                         |                                       |                                                                                                    |                                     |                                  |                                         |                                                   |   |
|    | Create a Marketp                                                                 | olace Subscriptions Azur                                                                | e Active Resc                         | ) International States States | App Services                        | Storage                          | SQL databases                           | More services                                     |   |
|    | resource                                                                         | Dir                                                                                     | rectory gro                           | ups machines                                                                                                    |                                     | accounts                         |                                         |                                                   |   |
| 3. | Search for <b>Barrac</b>                                                         | uda Cloud Sec                                                                           | urity Gu                              | ardian and                                                                                                    | click the re                        | esult.                           |                                         |                                                   |   |
|    | ■ Microsoft Azure           P         Search resources, services, and docs (G+/) |                                                                                         |                                       |                                                                                                    |                                     |                                  |                                         |                                                   |   |
|    | Home > Marketplace                                                               |                                                                                         |                                       |                                                                                                    |                                     |                                  |                                         |                                                   |   |
|    | Marketplace                                                                      |                                                                                         |                                       |                                                                                                    |                                     |                                  |                                         |                                                   |   |
|    | My Saved List<br>Recently created                                                | Pricing : All       Operating System : All       Publisher : All                        |                                       |                                                                                                    |                                     |                                  |                                         |                                                   |   |
|    | Service Providers                                                                | Showing All Results                                                                     |                                       |                                                                                                    |                                     |                                  |                                         |                                                   |   |
|    | Categories                                                                       |                                                                                         |                                       | Free trial                                                                                                    |                                     | R                                |                                         |                                                   | R |
|    | Get Started<br>Al + Machine Learning                                             | Barracuda Cloud Security<br>Guardian                                                    | Barracu                               | da WAF-as-a-Service<br>a Networks, Inc.                                                                                                    | Barracuda Clo<br>Firewall & SD      | oudGen<br>D-WAN for              | Barracud<br>Center                      | a WAF Control                                     |   |
|    | Analytics<br>Blockchain                                                          | Barracuda Networks, Inc.<br>Cloud Security Guardian is a Saa!<br>Cloud Security Posture | Barracuda<br>S cloud del<br>enables a | WAF-as-a-Service is a<br>vered solution that<br>nyone to protect their web                                                                                                    | Barracuda Netw<br>Looking for a sol | vorks, Inc.<br>ution to automate | Barracuda<br>Centrally m<br>Barracuda ( | Networks, Inc.<br>anage multiple<br>CloudGen WAFs |   |
|    | Compute                                                                          | Management Service. It helps                                                            | 0                                     |                                                                                                    | segmentation an                     | id SD-WAN                        |                                         |                                                   | 0 |
|    | Containers                                                                       |                                                                                         | <u> </u>                              | ~                                                                                                    |                                     | ~                                |                                         |                                                   | ~ |

4. Click **Create** to create a SaaS plan.

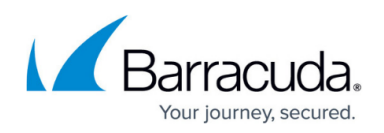

| = Microsoft Azure                                                                                                    | Search resources, services, and docs (G+/)                                                                                                    |                                                                                                    |  |
|----------------------------------------------------------------------------------------------------|----------------------------------------------------------------------------------------------------|----------------------------------------------------------------------------------------------------|--|
| Home > Marketplace > Barracuda Cloud Security Guardian Barracuda Cloud Security Guardian Barracuda Networks, Inc.                                                                                                    |                                                                                                    |                                                                                                    |  |
| Barracuda Cloud Securit<br>Baracuda Networks, Inc.           Select a software plan           Consumption Plan for CSG           Verview           Plans + Pricing                                                                                                    | y Guardian 🗢 Save for later                                                                                                    |                                                                                                    |  |
| Cloud Security Guardian is a SaaS Cloud Security Posture Manageme<br>compliance. It provides end to end viability of your security posture<br>inter posture, and integrates with native Acure security actives to enso<br>Maintaining compliance across your cloud environment with security<br>applications using a broad range of Acure services at the "speed of d<br>violations against set compliance standards. Using pre-defined or cut<br>Cloud Security Guardian provides:<br>• visualization of your cloud assets and their inter-relationships<br>• Pre-built security policies for FCL CIS, and HIPAA - Cloud Secu-<br>sci Simple dirid-owns to follow-up on security alerices along with a<br>- Automated, single-click remediation for any discovered security<br>• Automated chrotestration of new security services along with a<br>Cloud Security Guardian is the first Cloud Security Posture Managem<br>discover security issues that require a Firewall or Web Application first<br>en choose Barroads CloudGen Firewalls and WKs; or the Micropol | nt Service. It helps organization visualize and secure cloud infrastructure by continuously monitoring for<br>ny our public cloud deployment, simplifies remediation of security violations so that you can reduce your<br>we your configuration remains secure.<br>frameworks such as PCI, CIS, NIST, or HIPPA can be challenging, especially as developers build new<br>oud." Barracuda Cloud security Guardian deploys in minutes and scans your entire cloud infrastructure for<br>tom provide, application and access perspectives;<br>trify Guardian is CB sendimarks Certified<br>if where they occur<br>yiolations, inducting misconfigurations and other common errors<br>ppropriate configurations to remain compliant.<br>ent or CSPM tool that provides complete control over the data plane. Cloud Security Guardian can<br>ewail and can automacilally deploy and configure these devices to retain your security compliance.<br>You Farver Firewall – all are supported by Cloud Security Guardian. | • Outloande           • Outloande           • Outloande |  |

5. Complete the form, including the name for your SaaS service and your choice of billing subscription. Then click **Subscribe**.

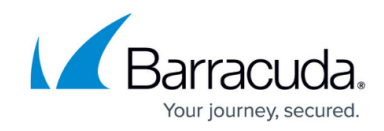

| Subscribe to plan                                                                                                    | y Guardian                                                                                                    |
|----------------------------------------------------------------------------------------------------|----------------------------------------------------------------------------------------------------|
| Name *                                                                                                    | csg-cust1                                                                                                    |
| Subscription * 🕕                                                                                                    | csg-customer1                                                                                                    |
| Plan                                                                                                    | Consumption Plan for CSG                                                                                                    |
|                                                                                                    | Consumption Plan for CSG at \$0.017 per Asset<br>Change plan                                                                                                    |
| Billing term                                                                                                    | Monthly Yearly                                                                                                    |
| Price i                                                                                                    | \$0.00 per month                                                                                                    |
|                                                                                                    | Plus:<br>Barracuda CSG Consumption Per Hour: \$0.017 per asset                                                                                                    |
| Offer details                                                                                                    |                                                                                                    |
| Barracuda Cloud Security Guardi<br>by Barracuda Networks, Inc.<br>Terms of use   privacy policy                                                                                                 | ian                                                                                                    |
| Terms of use                                                                                                    |                                                                                                    |
| By clicking "Subscribe", I (a) agree<br>above, (b) authorize Microsoft to<br>offering(s), including applicable ta<br>offering(s), (c) agree that Microsof<br>associated with the offering) with | to the legal terms and privacy statement(s) associated with each Marketplace offering charge or bill my current payment method for the fees associated with my use of the exes, with the same billing frequency as my Azure subscription, until I discontinue use of the ft may share my contact information and transaction details (including usage volume the seller(s) of the offering(s), and (d) give Microsoft permission to use and share my |
| By clicking Subscribe, you give N<br>Microsoft can contact you regard                                                                                                    | Aicrosoft permission to use or share your account information so that the provider or<br>ding this product and related products.                                                                                                    |
| Name:                                                                                                    | undefined undefined                                                                                                    |
| Preferred e-mail address: *                                                                                                    | @barracuda.com                                                                                                    |
| Preferred phone number: *                                                                                                    | 4083425300                                                                                                    |
|                                                                                                    |                                                                                                    |
|                                                                                                    |                                                                                                    |
| Subscr                                                                                                    |                                                                                                    |

Software as a Service (SaaS)

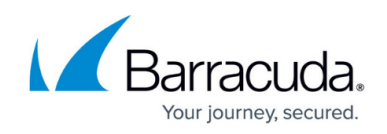

| Microsoft Azure                  |                                                            | Search resources, services, and docs (G+/)                                                                             |  |  |  |  |
|----------------------------------|------------------------------------------------------------|----------------------------------------------------------------------------------------------------|--|--|--|--|
| Home > Software as a Service (Sa | aS)                                                        |                                                                                                    |  |  |  |  |
| Software as a Service (S         | aaS)                                                       |                                                                                                    |  |  |  |  |
| + Add ≡≡ Edit columns Č          | Refresh 🖉 Assign tags                                      |                                                                                                    |  |  |  |  |
| Directory: CSG Customer1Subsc    | riptions: csg-customer1                                    |                                                                                                    |  |  |  |  |
| 1 items                          |                                                            |                                                                                                    |  |  |  |  |
| Name ↑↓                          | Status                                                     | Quantity                                                                                                    |  |  |  |  |
| 🗌 🍨 csg-cust1                    | 🛕 Action required: Configure Account                       | N/A                                                                                                    |  |  |  |  |
| CK Configur                      |                                                            |                                                                                                    |  |  |  |  |
|                                  | « Configure Account                                        | Refresh 📋 Delete                                                                                                    |  |  |  |  |
| Overview                         |                                                            |                                                                                                    |  |  |  |  |
| Access control (IAM)             | Action required: Plea                                      | Action required: Please complete subscription signup by clicking "Configure Account". Billing will start after signup. |  |  |  |  |
| Support + troubleshooting        |                                                            |                                                                                                    |  |  |  |  |
| Ջ New support request            | Offer details                                              |                                                                                                    |  |  |  |  |
|                                  | Barracuda Cloud Security Gu<br>by Barracuda Networks, Inc. | uardian - Consumption Plan for CSG                                                                                     |  |  |  |  |
|                                  | Terms of use   privacy policy                              | ,                                                                                                    |  |  |  |  |
|                                  | Term                                                       | Offer renew date                                                                                                    |  |  |  |  |
|                                  | Monthly                                                    | Pending account configuration                                                                                          |  |  |  |  |
|                                  | Publisher                                                  | Barracuda Networks Jpg                                                                                                 |  |  |  |  |
|                                  | r ubisiter                                                 | barracuda inetworks, mc.                                                                                               |  |  |  |  |
|                                  | Useful Links                                               | Barracuda Campus Guide                                                                                                 |  |  |  |  |
|                                  |                                                            |                                                                                                    |  |  |  |  |
|                                  | Support                                                    | https://www.barracuda.com/support/                                                                                     |  |  |  |  |

You are redirected to the Barracuda Cloud Security Guardian portal, where you can either create a new account or bind it to an existing account.

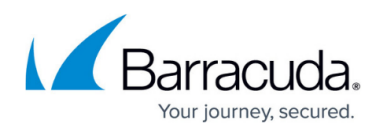

### Figures

- 1. Marketplace.png
- 2. searchCSG.png
- 3. create.png
- 4. details.png
- 5. saas.png
- 6. saasTable.png
- 7. configure.png

© Barracuda Networks Inc., 2024 The information contained within this document is confidential and proprietary to Barracuda Networks Inc. No portion of this document may be copied, distributed, publicized or used for other than internal documentary purposes without the written consent of an official representative of Barracuda Networks Inc. All specifications are subject to change without notice. Barracuda Networks Inc. assumes no responsibility for any inaccuracies in this document. Barracuda Networks Inc. reserves the right to change, modify, transfer, or otherwise revise this publication without notice.